Surf to the WinZip Download page. You should see:

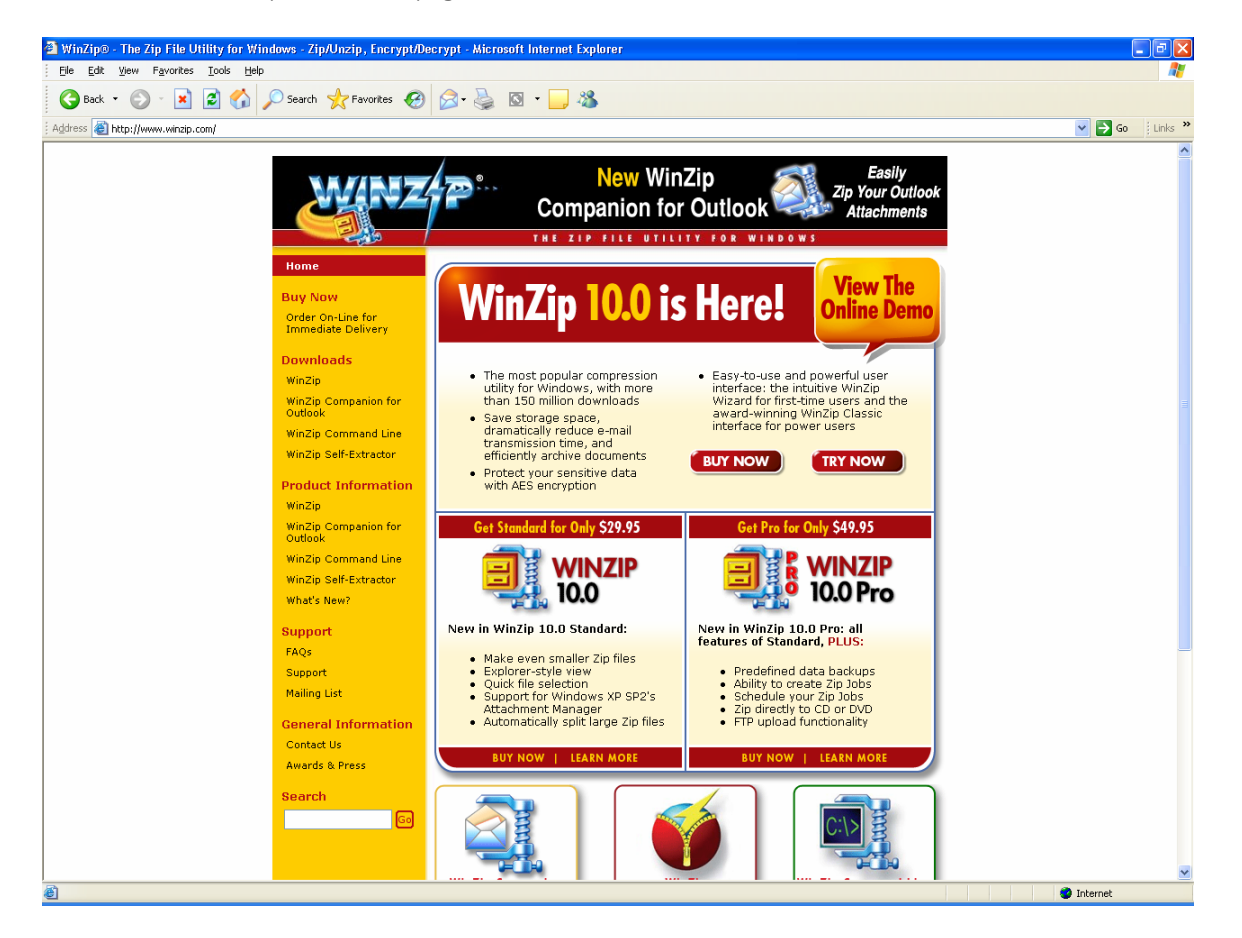

Click on Try Now. You should see:

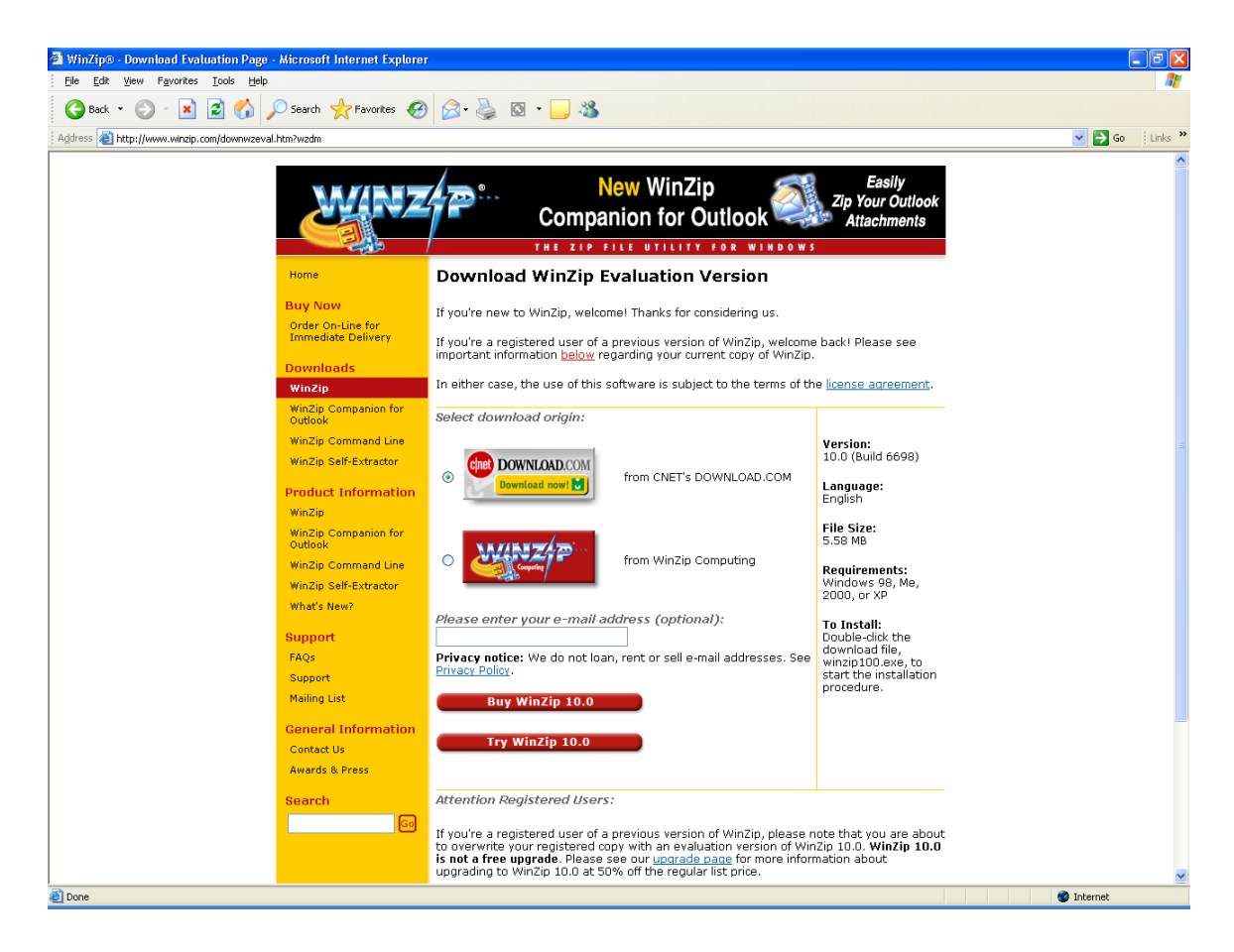

Click on Try WinZip button. You should see:

| File Dowr | nload - Security Warning 🛛 🛛 🔀                                                                                                    |
|-----------|----------------------------------------------------------------------------------------------------|
| Do you    | want to run or save this file?                                                                                                    |
|           | Name: winzip100.exe<br>Type: Application, 5.57 MB<br>From: ftp.download.com<br><u>R</u> un <u>S</u> ave Cancel                                                                                  |
| <b>!</b>  | While files from the Internet can be useful, this file type can<br>potentially harm your computer. If you do not trust the source, do not<br>run or save this software. <u>What's the risk?</u> |

#### Click on Run. You should see:

| 8% of winzip100.exe Completed                                                                                       |        |
|----------------------------------------------------------------------------------------------------|--------|
| 🎯 👶 🦲                                                                                                    |        |
| Opening:                                                                                                    |        |
| Winzip100.exe rrom rtp.downioad.com                                                                                 |        |
| Estimated time left 16 sec (339 KB of 5.57 MB copied)<br>Download to: Temporary Folder<br>Transfer rate: 322 KB/Sec |        |
| Close this dialog box when download completes                                                                       |        |
| penOpenOlder                                                                                                    | Cancel |

This window will be automatically replaced with:

| Internet | Explorer - Security Warning                                                                                                    | × |
|----------|----------------------------------------------------------------------------------------------------|---|
| Do you   | want to run this software?                                                                                                    |   |
|          | Name: WinZip 10.0                                                                                                    |   |
|          | Publisher: WinZip Computing                                                                                                    |   |
| 💙 Mor    | re gptions <u>R</u> un <u>D</u> on't Run                                                                                                    |   |
| ٢        | While files from the Internet can be useful, this file type can potentially harm your computer. Only run software from publishers you trust. <u>What's the risk?</u> | > |

Click on Run. You should see:

| WinZip® 10.0 Setup                                                                         |                         |  |
|--------------------------------------------------------------------------------------------|-------------------------|--|
| Thank you for your interest in WinZip!<br>Click the "Setup" button to install WinZip 10.0. | <u>S</u> etup<br>Cancel |  |
|                                                                                            | Info                    |  |

Click on Setup. You should see:

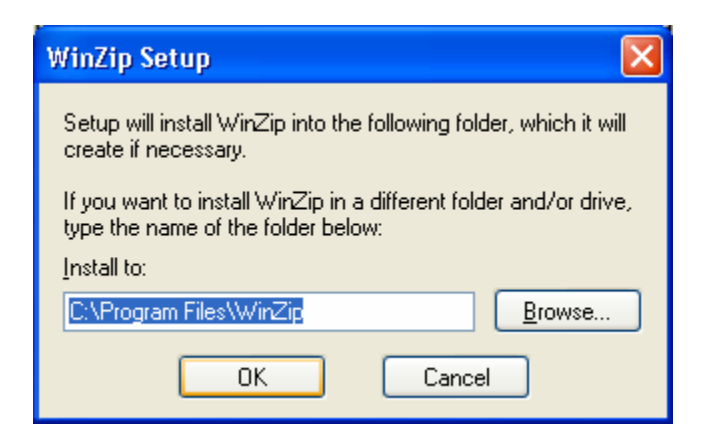

Click on OK. You should see:

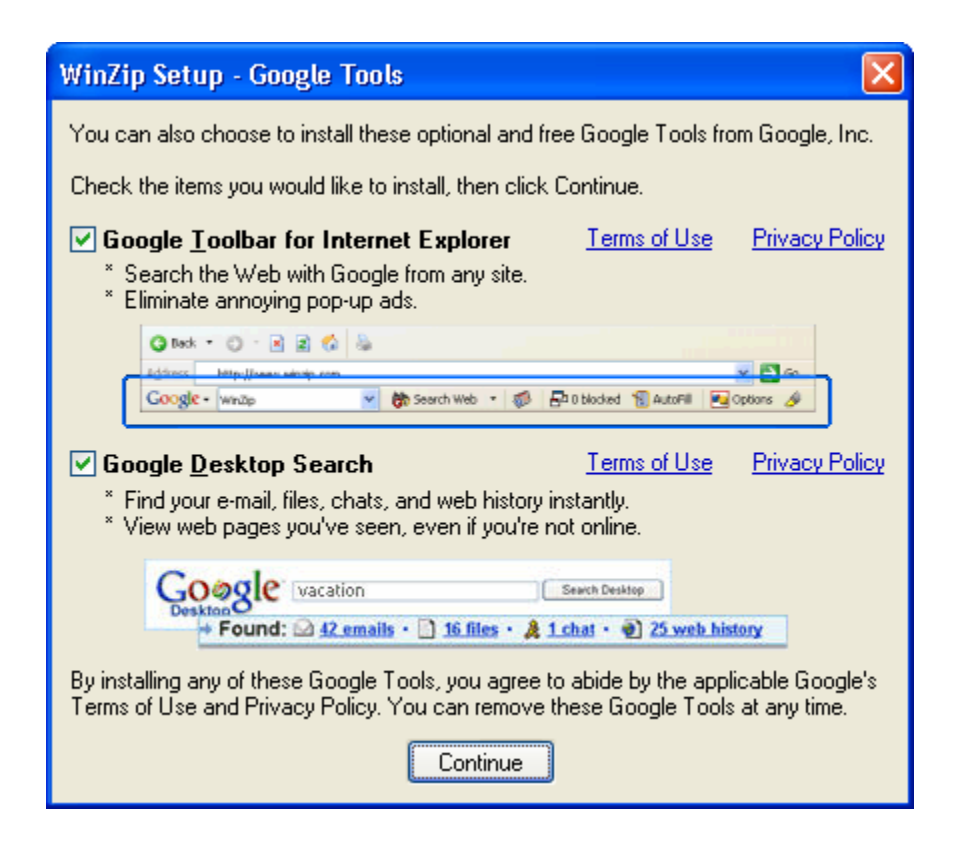

Uncheck both check boxes. You should see:

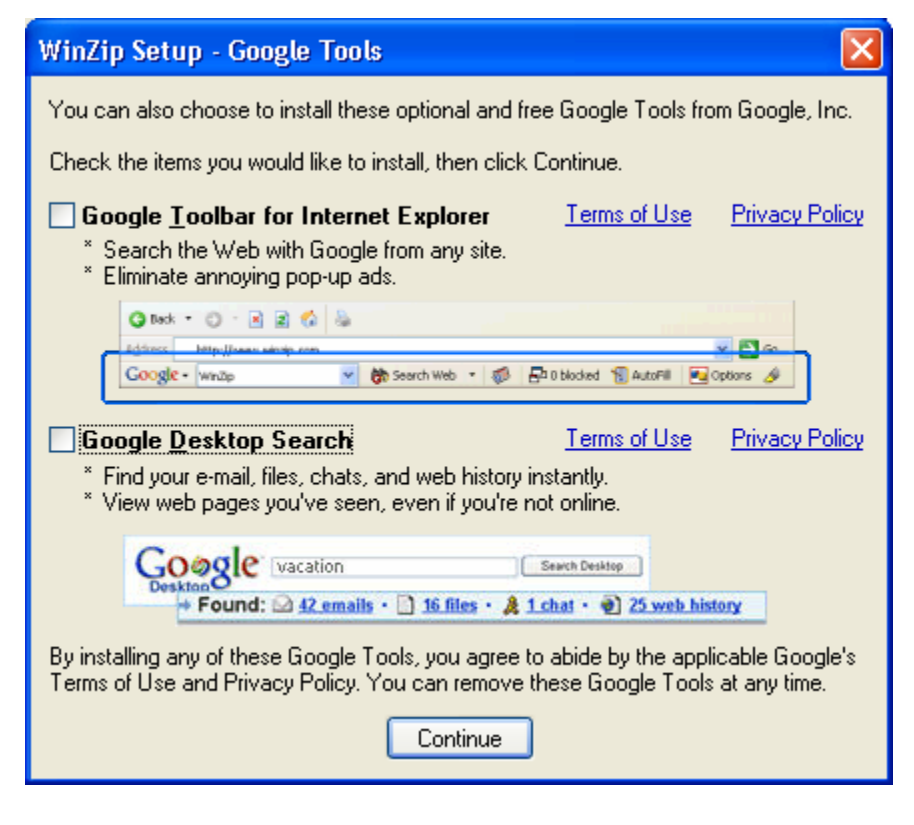

Click on Continue. You should see:

| WinZip Setup |                                                                                                    |
|--------------|----------------------------------------------------------------------------------------------------|
| WinZip Setup | Thank you for installing WinZip!<br>WinZip features include:<br>* Quick and easy zip and unzip<br>* Optional Wizard interface<br>* E-mail support, including Zip and E-Mail from Explorer<br>* Tight integration with the Windows shell<br>* 128-bit and 256-bit AES encryption<br>* Automation of repetitive zipping tasks (Pro-version only)<br>Press the F1 key on your keyboard at any time while running |
|              | Press the F1 key on your keyboard at any time while running<br>WinZip for context sensitive help and complete documentation.<br>Click Next to continue.                                                                                                    |
|              | Help < Back Next > Close                                                                                                    |

Click on Next. You should see:

| License Agreement and Warranty Disclaimer                                                                                                    |  |
|----------------------------------------------------------------------------------------------------|--|
| As with other software, WinZip is subject to WARRANTY DISCLAIMERS and<br>LIABILITY LIMITATIONS, including (but not limited to) the following:                                                                       |  |
| THIS SOFTWARE, AND ALL ACCOMPANYING FILES, DATA AND MATERIALS, ARE<br>DISTRIBUTED "AS IS", and ANY LIABILITY OF WINZIP COMPUTING LP. (WCL)<br>WILL BE LIMITED EXCLUSIVELY TO REFUND OF THE LICENSE FEE PAID TO WCL. |  |
| In addition, this version of WinZip is subject to the complete<br>WinZip License Agreement, which you can view by clicking on the<br>''View License Agreement'' button now.                                         |  |
| I agree that by clicking on the "Yes" button below (or otherwise installing<br>or using WinZip), I accept all terms of the License Agreement, and that I<br>have read the License Agreement.                        |  |
| Yes <u>N</u> o <u>V</u> iew License Agreement                                                                                                    |  |

Click on Yes. You should see:

| WinZip Setup |                                                                                                    |
|--------------|----------------------------------------------------------------------------------------------------|
|              | WinZip Quick Start                                                                                                    |
|              | For helpful information on installing and using WinZip, print a copy of the "WinZip Quick Start Guide." Click "Print Quick Start". |
|              | To see the Guide without printing it, click "View Quick Start".                                                                    |
|              | You can also view or print the Quick Start Guide later by<br>choosing Quick Start from the WinZip Help Contents.                   |
|              | Click Next when you are ready to continue.                                                                                         |
| WINZ         | Print Quick Start View Quick Start                                                                                                 |
|              |                                                                                                    |
|              | Help < Back Next > Close                                                                                                    |

Click on Next. You should see:

| WinZip Setup |                                                                                                    |
|--------------|----------------------------------------------------------------------------------------------------|
| WinZip Setup | Choose "Classic" or "Wizard", then click "Next"<br>You can start with the "Classic" or "Wizard" interface. It is easy<br>to switch between the two interfaces, and you can always<br>change the default later.<br>WinZip Classic is the more powerful of the two interfaces and is<br>recommended if you are comfortable with Windows and Zip files.<br>Start with WinZip Classic |
|              | The WinZip Wizard automates the most common tasks involving         Zip files and is most useful for users who are new to Windows         and Zip files.         Start with the WinZip Wizard                                                                                                    |

Click on Next. You should see:

| WinZip Setup |                                                                                                    |
|--------------|----------------------------------------------------------------------------------------------------|
| WINZ#P       | Click "Next" to continue.<br><ul> <li>Express setup (recommended)</li> <li>Custom setup (for advanced users)</li> <li>Express Setup associates WinZip with archives, creates a program group, and puts WinZip icons on the desktop and Start menu.</li> </ul> |
|              | Help < Back Next > Close                                                                                                    |

Click on Next. You should see:

| WinZip Setup |                                                                                                    |
|--------------|----------------------------------------------------------------------------------------------------|
| WINZ/P       | WinZip needs to associate itself with your archives.<br>Associations allow WinZip to be used to open archives from My<br>Computer, Windows Explorer, etc.<br>Click "Next" to associate WinZip with all supported archive<br>types. Click "Associations" if you want more information or would<br>like to specify the archive types with which WinZip is associated.<br>Associations |
|              | Help < Back Next > Close                                                                                                    |

Click on Next. You should see:

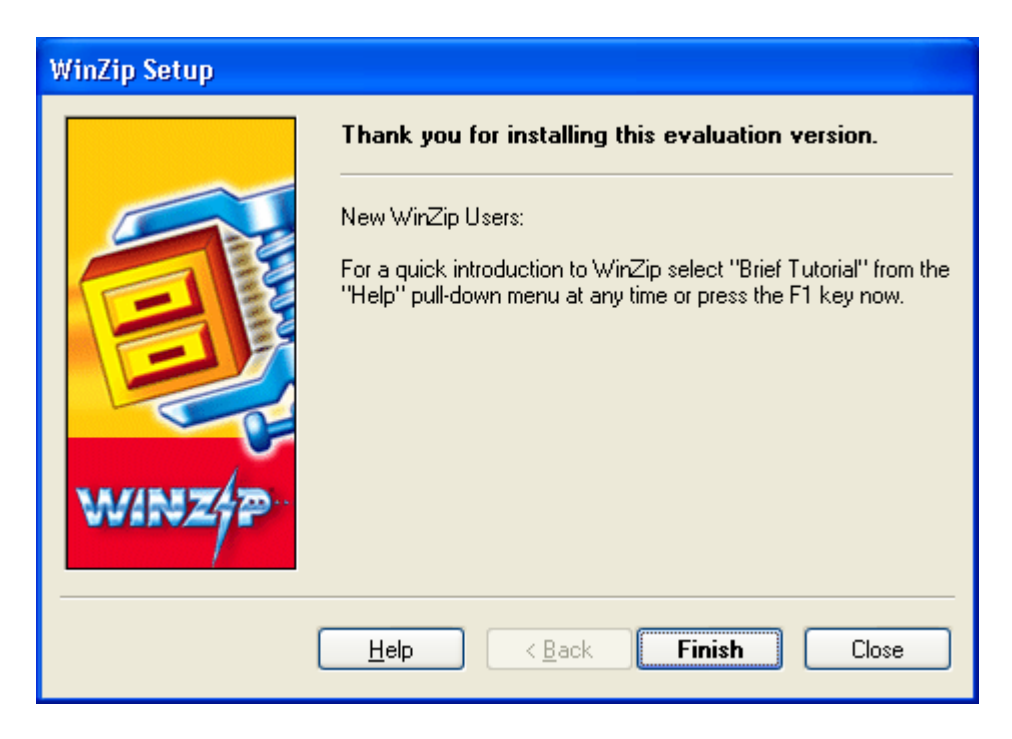

Click on Finish. You should see:

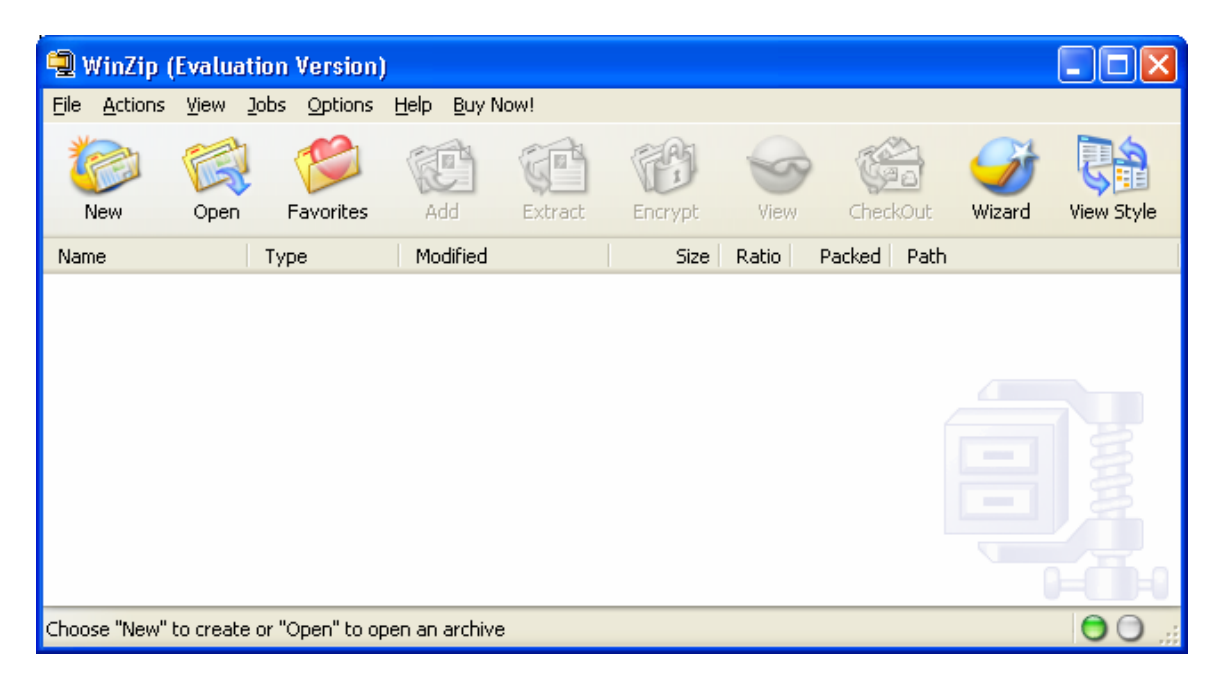

Close this window. WinZip is now installed. Shutdown your PC and re-start it.